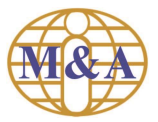

M&A eStatement Registration Guide

Welcome to M&A eStatement. In order to enroll in M&A eStatement, you need to be an existing client of M&A Securities Sdn Bhd.

Register today and follow the steps below.

| Step   | Information & Guide                                                                     |
|--------|-----------------------------------------------------------------------------------------|
| Step 1 | Select "First Time User Login" to register for M&A eStatement                           |
|        | Log In                                                                                  |
|        | Login ID                                                                                |
|        | Password                                                                                |
|        | Login                                                                                   |
|        | Forgot Password OR First Time User Login                                                |
|        | Registration Guide Note – You need to be an existing client of M&A Securities Sdn Bhd   |
| Step 2 | You must register with either Email address or Mobile phone no that exist in our system |
|        | Log In                                                                                  |
|        | Email / Phone                                                                           |
|        | Request OTP                                                                             |

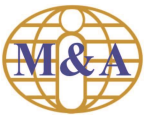

| Step 3 | i. Register with Email address. An OTP code will be sent to your registered                                                                      |
|--------|----------------------------------------------------------------------------------------------------|
|        | email. Access your email and retrieve the OTP code                                                                                               |
|        | OTP code                                                                                                    |
|        | Sent:<br>To:                                                                                                    |
|        | Dear,                                                                                                    |
|        | Your OTP code is 206920<br>The code will be expired within 12 hours.                                                                             |
|        | Thank you.                                                                                                    |
|        | M & A Securities Sdn Bhd<br>This is a system generated email. No signature is required. Please do not reply.                                     |
|        | - All of All and a stand weight of the consistence of the antiparticle of the standard of the standard standard standard standard standards.     |
|        | ii. Register with Mobile phone no. An OTP code will be sent to your SMS.<br>Access your SMS and retrieve the OTP code                            |
|        | < 68886 <b>&amp;</b> Q :                                                                                                    |
|        | Add to contacts Block number                                                                                                    |
|        | Tuesday, 7 February 2023                                                                                                    |
|        | Your OTP code is <u>196985</u> . The code will be expired within 3 minutes.                                                                      |
|        |                                                                                                    |
| Step 4 | Enter the 6-digits OTP Code sent to your Email address or Mobile phone no, then click "Continue" to proceed with OTP authentication              |
|        | Enter OTP Code<br>Your OTP code is sent by Email to                                                                                              |
|        |                                                                                                    |
|        | Continue 11 hours and 59 minutes and 58 seconds to resend.                                                                                       |
|        |                                                                                                    |
|        | Enter OTP Code<br>Your OTP code is sent by SMS to                                                                                                |
|        |                                                                                                    |
|        | Continue                                                                                                    |
|        | 02 minutes and 57 seconds to resend.                                                                                                    |
|        | 11 hours and 59 minutes and 58 seconds to resend.  Enter OTP Code Your OTP code is sent by SMS to  Continue 02 minutes and 57 seconds to resend. |

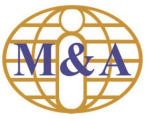

M&A eStatement Registration Guide

| Create New Password. Enter your New Password and Confirm Password, and then click "Save" to proceed                                                                    |
|----------------------------------------------------------------------------------------------------|
| Create New Password                                                                                                    |
| Your Login ID:                                                                                                    |
| Password requirements :<br>• Minimum 8 characters in length.                                                                                                    |
| At least one lower case letter (a-z).     At least one upper case letter (A-Z)                                                                                         |
| <ul> <li>At least one number (0-9).</li> </ul>                                                                                                    |
| At lease one special character e.g (I,@,#,\$,&,%)                                                                                                    |
| New Password *                                                                                                    |
| Confirm Password *                                                                                                    |
|                                                                                                    |
| Save                                                                                                    |
|                                                                                                    |
| Once password created you will be directed back to Log In screen. You can login into the system by using your registered Email address or Mobile phone no and password |
| Log In                                                                                                    |
| Login ID                                                                                                    |
| Password                                                                                                    |
| Login                                                                                                    |
| Forgot Password                                                                                                    |
| OR                                                                                                    |
| First Time User Login                                                                                                    |
| C Registration Guide                                                                                                    |
|                                                                                                    |

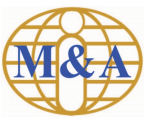

M&A eStatement Registration Guide

| Step 7 | Upon successfully login, you can view your most recent statement in "My Statement"                                                                                                    |
|--------|----------------------------------------------------------------------------------------------------|
|        |                                                                                                    |
|        | You can click on statement name under the Statement type column and a                                                                                                    |
|        | new browser will display the PDF statement. You can view, download or                                                                                                    |
|        | print with Acrobat Reader                                                                                                    |
|        | Wators 💽 ?                                                                                                    |
|        | Systematic         Control         Control                                                                                                    |
|        | Statement Type Statement Data , Chert Ro. Chert Rom Constant<br>Contact 3111/2022                                                                                                    |
|        | Pasion 1 Not                                                                                                    |
|        |                                                                                                    |
|        | Copyright 62 2023 M & A Securities (See Stell Ad Apple sourced<br>Decisions                                                                                                    |
|        |                                                                                                    |
|        |                                                                                                    |
|        | E Nettek (17/1   − 1000   +   00 Φ) ± ⊕ 1                                                                                                    |
|        | M& A Securities Sdn Bhd                                                                                                    |
|        | 0<br>0<br>1<br>1<br>1<br>1<br>1<br>1<br>1<br>1<br>1<br>1<br>1<br>1<br>1                                                                                                    |
|        | or a bar<br>Bar<br>Bar 1 Jal 1<br>Daniel Jonanie                                                                                                    |
|        | Mont         (2)         (30)         (20)         (20)         (20)         (20)         (20)         (20)         (20)         (20)         (20)         (20)         (20)         (20)         (20)         (20)         (20)         (20)         (20)         (20)         (20)         (20)         (20)         (20)         (20)         (20)         (20)         (20)         (20)         (20)         (20)         (20)         (20)         (20)         (20)         (20)         (20)         (20)         (20)         (20)         (20)         (20)         (20)         (20)         (20)         (20)         (20)         (20)         (20)         (20)         (20)         (20)         (20)         (20)         (20)         (20)         (20)         (20)         (20)         (20)         (20)         (20)         (20)         (20)         (20)         (20)         (20)         (20)         (20)         (20)         (20)         (20)         (20)         (20)         (20)         (20)         (20)         (20)         (20)         (20)         (20)         (20)         (20)         (20)         (20)         (20)         (20)         (20)         (20)         (20)         (20) <th(< th=""></th(<>                                                                                                    |
|        |                                                                                                    |
|        | WILL<br>WE ADDRESS THE IS IN THE ADDRESS IN THE ADDRESS IN ADDRESS IN ADDRESS IN ADDRESS INVESTIGATE ADDRESS ADDRESS IN ADDRESS IN<br>ADDRESS INTO ADDRESS IN ADDRESS IN ADDRESS IN ADDRESS IN ADDRESS IN ADDRESS IN ADDRESS IN ADDRESS INTO ADDRESS IN<br>ADDRESS INTO ADDRESS INTO ADDRESS ADDRESS INTO ADDRESS I |
|        | The second of the second second          |
|        | a contral provid i fundada e data prese inclusione e data e data e dat                                                                                                    |
| Step 8 | You can use the search criteria in "Search statements" to search for                                                                                                    |
|        | statement. Under the Search Statements section.                                                                                                    |
|        | Search criteria is filtered by:                                                                                                    |
|        | <ul> <li>Statement Type (Contra, Contract, Setoff, Client Monthly<br/>Foreign Stock Monthly and Monthly Margin Client)</li> </ul>                                                                                                    |
|        | - Statement Date Range filter by 1 week, 2 week,                                                                                                    |
|        | 1 month, 3 months and 6 months (based on                                                                                                    |
|        | calendar day)                                                                                                    |
|        | - Client no                                                                                                    |
|        | Chiline Search tothnorm My Statment Change Persond                                                                                                    |
|        | Sector Sectored<br>Remembra<br>Ad  v I weak v                                                                                                    |
|        | Clere No. Sour Date Ext Date                                                                                                    |
|        | Rend Statement Lating                                                                                                    |
|        | NU SUBMITHET TUDIT, PARKING COLO SUBCICI SUBTI                                                                                                    |
|        | Copyright 0.2023 M A A Securities Set End AF ingets reserved.<br>Database                                                                                                    |
|        |                                                                                                    |
|        |                                                                                                    |
|        |                                                                                                    |